Sehr geehrte Teilnehmer\*innen des Herzschrittmacher-Curriculums!

Wir danken Ihnen für die Anmeldung zur erstmalig durchgeführten elektronischen Abschluss-Prüfung des "Herzschrittmacher-Curriculums der ÖKG". Sie können sich nun ab sofort mit Ihrem Namen, Ihrer Ärztekammer-Nummer und dem angegebenen Passwort unter dem Link

## http://sm-pruefung.i-med.ac.at/

anmelden und die Prüfung abschließen.

Ihr User Name ist Ihre ÖÄK Nummer, Ihr Passwort gilt für 2 Wochen und lautet:

## <mark>XXXXXX</mark>

Wir garantieren Ihnen die sorgfältige Datenschutz-rechtliche Behandlung Ihrer persönlichen Daten und der Prüfungsergebnisse. Insbesondere werden diese 6 Monate nach der Speicherung automatisch vom Server der Med. Universität Innsbruck gelöscht.

Der Test selbst besteht aus 50 Fragen mit jeweils 4 möglichen Antworten, von denen nur eine richtig ist (multiple choice – single answer"). Sie haben insgesamt 2 Stunden für die Beantwortung der Fragen Zeit, für den erfolgreichen Abschluss der Prüfung ist die richtige Beantwortung von mindestens 40 Fragen notwendig. Die Zusatzfragen am Ende werden im Zweifelsfall hinzugerechnet.

Folgende Literatur empfehlen wir Ihnen zur Vorbereitung zur Prüfung:

- Skriptum des Sachkundekurses des Herzschrittmacher-Curriculums
- Herzschrittmacher- und Defibrillatortherapie (Fröhlig, Carlsson, Jung, Koglek, Lemke, Markewitz, Neuzner); Thieme Verlag

Eventuelle Fragen richten Sie bitte an markus.stuehlinger@tirol-klinken.at.

Wir wünschen Ihnen viel Glück für die Abschlussprüfung!

Mit besten Grüßen,

Michael Anelli-Monti (Graz)

Dagmar Burkart-Küttner (Wien)

Michael Nürnberg (Wien)

Markus Stühlinger (Innsbruck)

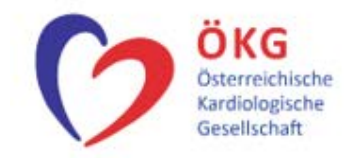

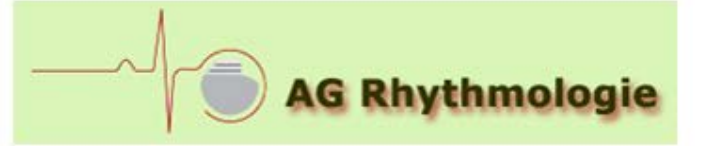

# Prüfungsanleitung

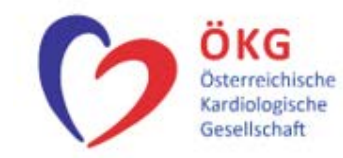

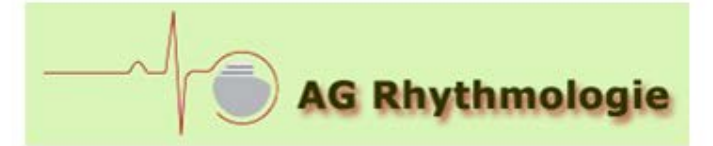

#### 1. Besuchen Sie die folgende Webseite

https://sm-pruefung.i-med.ac.at/

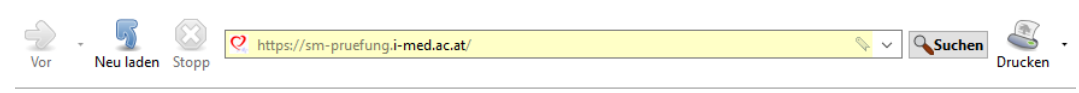

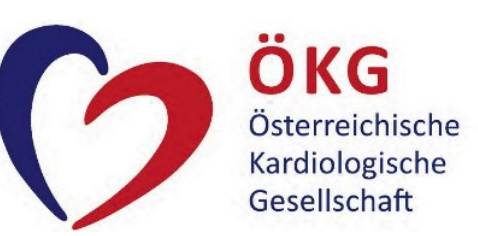

| ABSCHLUSSPRÜFUNG | - SCHRITTMACHER-CURRICULUM DER ÖKG 2020 |
|------------------|-----------------------------------------|
|                  |                                         |
|                  |                                         |
| Userna<br>Passwo | me:<br>rd:                              |
|                  | Daten absenden                          |

- 2. Geben Sie nun Ihren Benutzername und Ihr Passwort ein und drücken Sie auf "Daten absenden" (ACHTUNG: Groß-/Kleinschreibung beachten!!!)
- 3. Um die Prüfung absolvieren zu dürfen, müssen Sie eine Eidesstaatliche Erklärung abgeben, dazu aktivieren Sie alle drei Checkboxen und drücken dann auf "Prüfung starten". Ohne die Abgabe dieser Erklärung ist es NICHT möglich die Prüfung abzulegen. Mit drücken des "Prüfung starten"-Buttons beginnt die Prüfung für welche Sie exakt 2:00 h Zeit haben!

|            | EIDESSTATTI ICHE EDIZI ÄDUNC                                                                                                    |          |
|------------|----------------------------------------------------------------------------------------------------|----------|
|            | EIDESSIAI ILICHE EKKLAKUNG                                                                                                    | Abmoldon |
|            | * Ich erkläre hiermit an Eides statt, dass ich derjenige / diejenige bin, der / die zu dieser Prüfung angemeldet ist bzw. über die Zugangsdaten an dieser Prüfung teilnimmt. | Abmeiden |
|            | * Gleichzeitig erkläre ich, dass ich die Prüfungsaufgaben selbständig und ohne<br>fremde Hilfe löse und erarbeite, sowie keine unerlaubten Hilfsmittel verwende.             |          |
|            | * Mir ist bekannt, dass eine wahrheitswidrige Erklärung eine negative<br>Beurteilung und rechtliche Konsequenzen nach sich ziehen kann.                                      |          |
|            | * Verpflichtend!                                                                                                    |          |
| Name:      | Max2 Mustermann2                                                                                                    |          |
| Ärtzenumme | r: 900315                                                                                                    |          |
|            |                                                                                                    |          |
|            | Prüfung starten                                                                                                    |          |
|            |                                                                                                    |          |

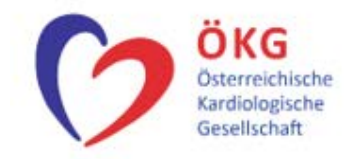

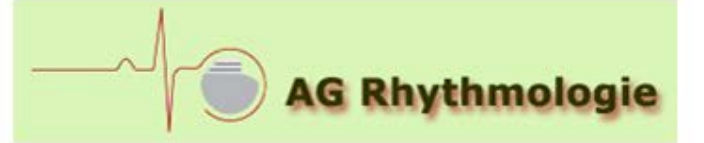

#### 4. Der Fragebogen:

Sie haben für den Fragebogen **2:00 h Zeit**, im gelben Kästchen rechts, wird Ihnen die verbleibende Zeit angezeigt. Bei *1h/30min/10min* erhalten Sie eine Erinnerung über die verbleibende Zeit in Form eines Dialoges, welchen Sie mit *"OK"* bestätigen können.

Des Weiteren wird Ihnen im <mark>gelben Kästchen</mark>, die Anzahl der von Ihnen beantworteten Fragen angezeigt. Maximal können Sie 50 Frage beantworten.

Unbeantwortete Fragen sind ,rötlich' hinterlegt Beantwortete Fragen sind ,grünlich' hinterlegt

Damit sehen Sie beim durch scrollen des Fragebogens rasch, welche Frage Sie noch nicht beantwortet haben.

Unter jeder Fragestellung finden Sie ein <u>"reset answer"</u>, damit können Sie ihre Auswahl bei der jeweiligen Frage aufheben und der "Fragencounter" reduziert sich um 1

[Abmelden] Wenn Sie sich abmelden, werden die beantworteten Fragen NICHT gespeichert, auch läuft der Zeitcounter im Hintergrund WEITER!

[Absenden] Wenn Sie Ihre Antworten absenden, werden diese gespeichert, Sie haben dann KEINE Möglichkeit Ihre Antworten zu ändern!

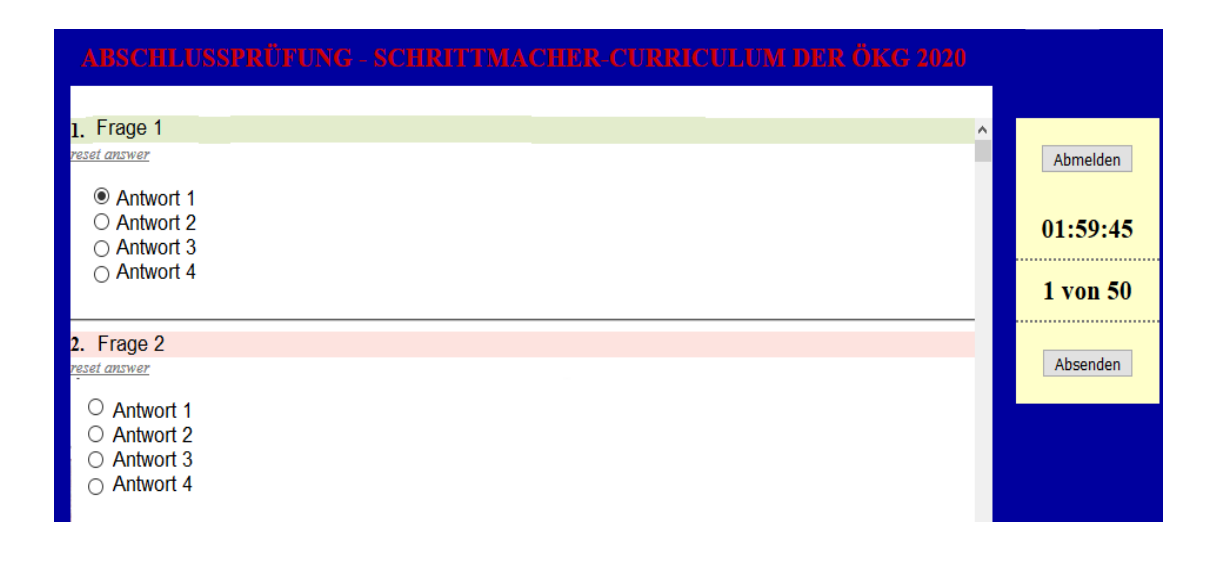

# WIR WÜNSCHEN IHNEN VIEL ERFOLG!